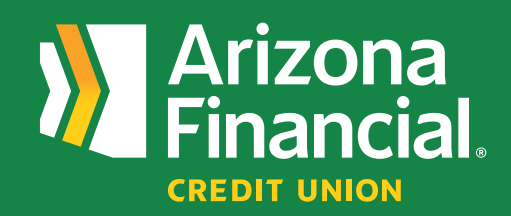

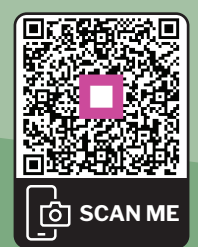

How do I give someone access to my online account (business platform) **?** 

We're excited to assist you with accessing your accounts through online banking and our mobile banking apps. We know switching to a new platform can be a bit of a learning curve, so we're providing this step-by-step guide to help you get up and running as quickly as possible.

We're here to help! If you have any questions, please stop by your local branch, give us a call at **602-683-1724** or send an email to *MemberSupport@azfcu.org*.

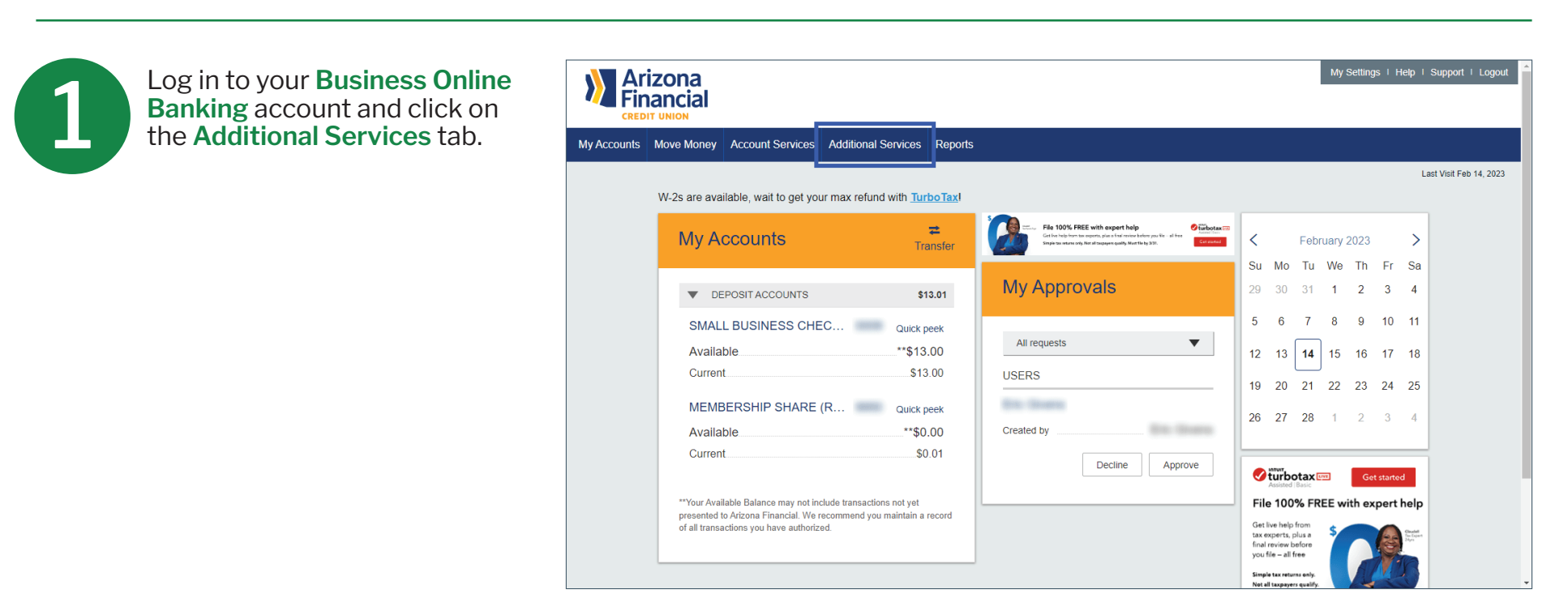

Click Manage Users.

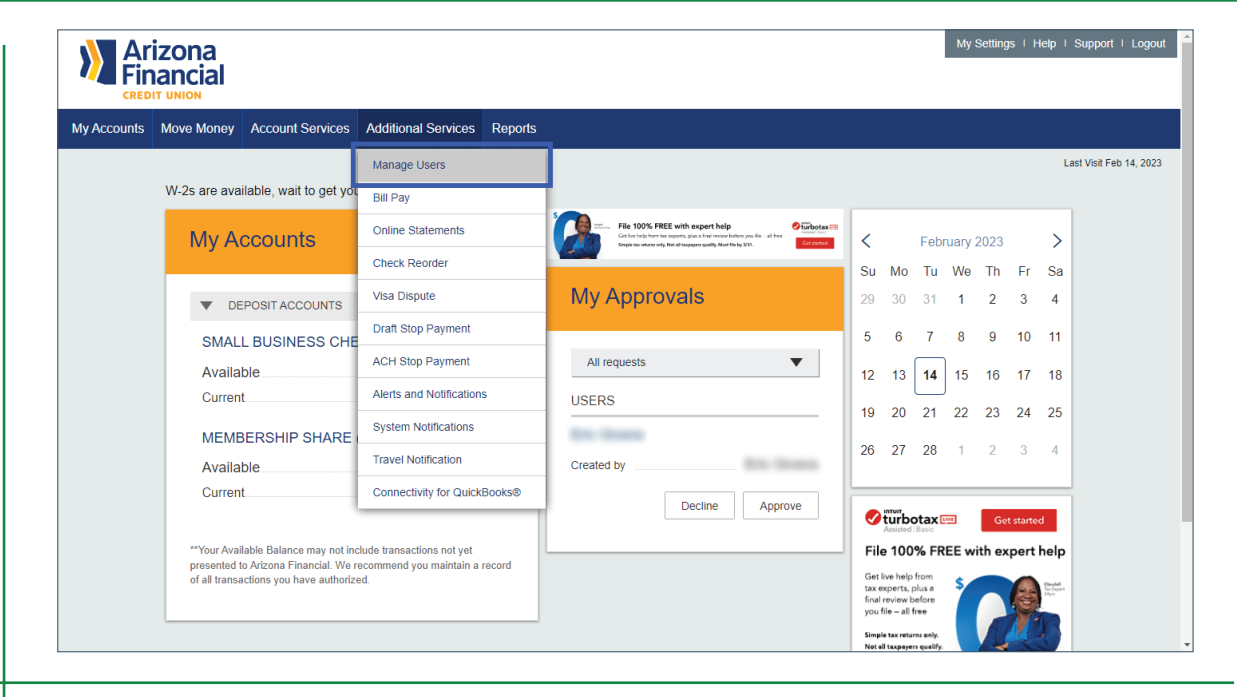

3

This screen will allow you to edit existing users or add additional users. Click the Add a User button to get started.

| Arizona<br>Financial |            |                  |                     |                 |                          |                       | My Settings   H | Help   Support   Logout |
|----------------------|------------|------------------|---------------------|-----------------|--------------------------|-----------------------|-----------------|-------------------------|
| My Accounts          | Move Money | Account Services | Additional Services | Reports         |                          |                       |                 |                         |
|                      |            |                  |                     |                 |                          |                       |                 | Last Visit Feb 14, 2023 |
|                      | U          | sers with Ac     | count Access        |                 |                          | [                     | Add a user      |                         |
|                      |            | Name 🔻           |                     | Role            | Status                   | Grant Access          | Options         |                         |
|                      |            | -                |                     | Business User   | Active                   | $\checkmark \bigcirc$ |                 |                         |
|                      |            |                  |                     | Business User   | A Setup Pending Approval |                       |                 |                         |
|                      |            |                  |                     | Business User   | Active                   |                       |                 |                         |
|                      |            |                  |                     | Secondary Admin | On Hold                  | ×                     |                 |                         |
|                      |            |                  |                     | Secondary Admin | Active                   |                       |                 |                         |
|                      |            |                  |                     | Business User   | Active                   |                       |                 |                         |
|                      |            | 10.000           |                     | Business User   | Active                   |                       |                 |                         |

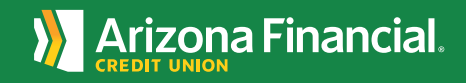

| Enter the personal information of the user               | My Accounts         Move Money         Account Services         Additional Services         Reports                                                                                                    | ny comige - ricip - oupport - cogo                       |
|----------------------------------------------------------|----------------------------------------------------------------------------------------------------|----------------------------------------------------------|
| being added.                                             | Managa Llagy Dataila and Access Sattings                                                                                                    | Last Visit Feb 14, 202                                   |
|                                                          | Manage User Details and Access Settings                                                                                                    |                                                          |
|                                                          | User Details                                                                                                    |                                                          |
|                                                          | First Name* Middle Name (Optional)                                                                                                    | Last Name*                                               |
|                                                          | Phone Number* Email*                                                                                                    |                                                          |
|                                                          | (000) X00-X00X                                                                                                    |                                                          |
|                                                          |                                                                                                    |                                                          |
|                                                          | User Access Settings                                                                                                    |                                                          |
|                                                          | Modify account specific access                                                                                                    | Select user to clone 👻                                   |
|                                                          | Select a Tax ID Arizona Federal Biz Banking T                                                                                                    | Select all for this Tax ID                               |
|                                                          | 1.of 1                                                                                                    |                                                          |
| the settings from another<br>user, click the Select User | User Access Settings<br>Modify account specific access                                                                                                    | Select user to clone                                     |
|                                                          | Select a Tay ID                                                                                                    |                                                          |
| to Clone button                                          | Select a lax ID                                                                                                    |                                                          |
| to Clone button                                          | Arizona Federal Biz Banking T                                                                                                    | Select all for this Tax ID                               |
| to Clone button                                          | Select a TaX ID Arizona Federal Biz Banking T 1 of 1  SMALL BUSINESS CHECKING - \$13.00                                                                                                    | Select all for this Tax ID                               |
| to Clone button                                          | Select a Tak ID     Arizona Federal Biz Banking T     1 of 1     SMALL BUSINESS CHECKING -     \$13.00     MEMBERSHIP SHARE (REQUIRED) -     \$0.00                                                                                                    | Select all for this Tax IDSelect AllSelect AllSelect All |
| to Clone button                                          | Select a TaX ID     Arizona Federal Biz Banking T     1 of 1     SMALL BUSINESS CHECKING -     \$13.00     MEMBERSHIP SHARE (REQUIRED) -     \$0.00     Set access for all accounts                                                                                                    | Select all for this Tax ID Select All Select All         |
| to Clone button                                          | Arizona Federal Biz Banking T         1.of 1         Y         SMALL BUSINESS CHECKING -         \$13.00         Y         MEMBERSHIP SHARE (REQUIRED) -         \$0.00         Set access for all accounts         ACH File Import - Import Recipient Information                                                                                                    | Select all for this Tax ID                               |
| to Clone button                                          | Arizona Federal Biz Banking T         1.of 1         Y         SMALL BUSINESS CHECKING -         \$13.00         Y         MEMBERSHIP SHARE (REQUIRED) -         \$0.00         Set access for all accounts         ACH File Import - Import Recipient Information         ACH File Import - Manage Import File Definitions                                                                | Select all for this Tax ID                               |
| to Clone button                                          | Select a Tax ID         Arizona Federal Biz Banking T         1 of 1         SMALL BUSINESS CHECKING -         \$13.00         MEMBERSHIP SHARE (REQUIRED) -         \$0.00         Set access for all accounts         ACH File Import - Import Recipient Information         ACH File Import - Manage Import File Definitions         Bill Pay                                           | Select all for this Tax ID                               |
| to Clone button                                          | Arizona Federal Biz Banking T         1 of 1         Y         SMALL BUSINESS CHECKING -         \$13.00         Y         MEMBERSHIP SHARE (REQUIRED) -         \$0.00         Set access for all accounts         ACH File Import - Import Recipient Information         ACH File Import - Manage Import File Definitions         Bill Pay         Business Mobile App                   | Select all for this Tax ID Select All Select All         |
| to Clone button                                          | Arizona Federal Biz Banking T         1 of 1         *       SMALL BUSINESS CHECKING -         \$13.00         *       MEMBERSHIP SHARE (REQUIRED) -         \$0.00         Set access for all accounts         ACH File Import - Import Recipient Information         ACH File Import - Manage Import File Definitions         Bill Pay         Business Mobile App         Check Reorder | Select all for this Tax ID                               |

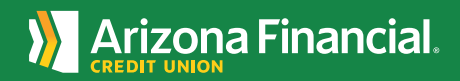

6 ... se

... select the user.

| User Access Settings                             |                      |
|--------------------------------------------------|----------------------|
| 5                                                |                      |
| Modify account specific access                   | Select user to clone |
| Select a Tax ID                                  |                      |
| Arizona Federal Biz Banking T                    |                      |
|                                                  |                      |
| ✓ SMALL BUSINESS CHECKING -                      |                      |
| \$13.00                                          |                      |
| ✓ MEMBERSHIP SHARE (REQUIRED) -                  | Select All           |
| \$0.00                                           |                      |
|                                                  |                      |
| Set access for all accounts                      |                      |
| ACH File Import - Import Recipient Information   |                      |
| ACH File Import - Manage Import File Definitions |                      |
|                                                  |                      |
| Diii Fay                                         |                      |
|                                                  |                      |
| Business Mobile App                              |                      |

7

If you do not wish to copy the settings from another user, you can either click the **Select all for this Tax ID** box to give all permissions to the user ...

| User Access Settings                                              |                            |
|-------------------------------------------------------------------|----------------------------|
| Modify account specific access                                    | Select user to clone 👻     |
| Select a Tax ID                                                   |                            |
| Arizona Federal Biz Banking T 🖕<br>1. of 1                        | Select all for this Tax ID |
| <ul> <li>SMALL BUSINESS CHECKING -<br/>\$13.00</li> </ul>         | Select All                 |
| <ul> <li>MEMBERSHIP SHARE (REQUIRED) -</li> <li>\$0.00</li> </ul> | Select All                 |
| Set access for all accounts                                       |                            |
| ACH File Import - Import Recipient Information                    |                            |
| ACH File Import - Manage Import File Definitions                  |                            |
| Bill Pay                                                          |                            |
| Business Mobile App                                               |                            |
| Check Reorder                                                     |                            |

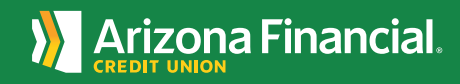

... or you can select a specific account and set permissions to the different tools and features in each account.

| Jser Access Settings                                        |                            |  |
|-------------------------------------------------------------|----------------------------|--|
| Modify account specific access                              | Select user to clone 👻     |  |
| elect a Tax ID<br>Arizona Federal Biz Banking T •<br>1 of 1 | Select all for this Tax ID |  |
| <ul> <li>SMALL BUSINESS CHECKING -<br/>\$13.00</li> </ul>   | Select All                 |  |
| View Balances                                               |                            |  |
| View Transaction History / Statements                       |                            |  |
| Internal Transfer                                           |                            |  |
| Mobile Deposits                                             |                            |  |
| Stop Payments                                               |                            |  |
| ✓ Check Positive Pay                                        | Select All                 |  |
| ✓ ACH Positive Pay                                          | Select All                 |  |
| × ACH Templates                                             | Select All                 |  |

9

You can also click the Select All box to the right of the account name if you'd like to give all permissions to this specific account.

| User Access Settings                                         |                            |
|--------------------------------------------------------------|----------------------------|
| Modify account specific access                               | Select user to clone 💌     |
| Select a Tax ID<br>Arizona Federal Biz Banking T •<br>1 of 1 | Select all for this Tax ID |
| <ul> <li>SMALL BUSINESS CHECKING -<br/>\$13.00</li> </ul>    | Select All                 |
| View Balances                                                |                            |
| View Transaction History / Statements                        |                            |
| Internal Transfer                                            |                            |
| Mobile Deposits                                              |                            |
| Stop Payments                                                |                            |
| ✓ Check Positive Pay                                         | Select All                 |
| ✓ ACH Positive Pay                                           | Select All                 |
| ✓ ACH Templates                                              | Select All                 |

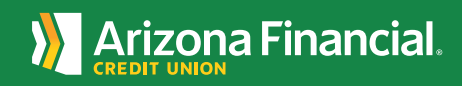

The options listed under Set access for all accounts apply to all accounts linked under your username and password. Note: These options can't be limited per share or loan.

| ACH File Import - Import Recipient Information                   |                      |
|------------------------------------------------------------------|----------------------|
| ACH File Import - Manage Import File Definitions                 |                      |
| Bill Pay                                                         |                      |
| Business Mobile App                                              |                      |
| Check Reorder                                                    |                      |
| Multi-Account Report                                             |                      |
| Online Statements                                                |                      |
| Payments Reports                                                 |                      |
| t transaction limits for all accounts <b>A</b>                   |                      |
| ACH Payments Creation Limits                                     | Apply Company Limits |
| ACH Payments Creation Limits     ACH Collections Creation Limits | Apply Company Limits |

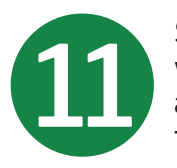

10

Select the options you would like the user to have access to by clicking on the box in line with the desired permission.

| ACH File Import Import Paciniant Information                     |                      |
|------------------------------------------------------------------|----------------------|
| sen nie impore - impore Reupient mormation                       |                      |
| ACH File Import - Manage Import File Definitions                 |                      |
| Bill Pay                                                         |                      |
| Business Mobile App                                              |                      |
| Check Reorder                                                    |                      |
| Multi-Account Report                                             |                      |
| Online Statements                                                |                      |
| Payments Reports                                                 |                      |
| t transaction limits for all accounts                            |                      |
| <ul> <li>ACH Payments Creation Limits</li> </ul>                 | Apply Company Limits |
| ACH Payments Creation Limits     ACH Collections Creation Limits | Apply Company Limits |

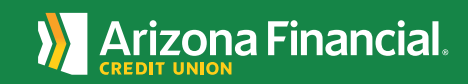

ArizonaFinancial.org/Conversion

The options listed under Set transaction limits for all accounts apply the default maximum limits allowed, or define individual maximum transaction limits for the user. Note: These limits cannot exceed the maximum set by the bank.

| Online Statements                                 |                      |  |
|---------------------------------------------------|----------------------|--|
| Payments Reports                                  |                      |  |
| Set transaction limits for all accounts 0         |                      |  |
| ✓ ACH Payments Creation Limits                    | Apply Company Limits |  |
| ✓ ACH Collections Creation Limits                 | Apply Company Limits |  |
| ✓ ACH Pass-Through Creation Limits                | Apply Company Limits |  |
| ✓ Domestic Wire Transfer Payments Creation Limits | Apply Company Limits |  |
| ✓ Transaction Approval Limits                     | Apply Company Limits |  |
| Set approval thresholds for all accounts 0        |                      |  |
|                                                   |                      |  |

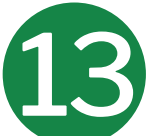

1

The options listed under Set approval thresholds for all accounts apply the default maximum threshold allowed, or define individual maximum transaction thresholds for the user. Note: These thresholds cannot exceed the maximum set by the bank.

| Set approval thresholds for all accounts ()                     |                          |
|-----------------------------------------------------------------|--------------------------|
| ✓ Transaction Approval Thresholds                               | Apply Company Thresholds |
| Set ACH transaction types for all accounts                      |                          |
| ✓ ACH Payments Type                                             | Select All               |
| ✓ ACH Collections Type                                          | Select All               |
|                                                                 |                          |
| Please entitle services for at least one account before saving. |                          |
| Save Cancel                                                     |                          |
|                                                                 |                          |

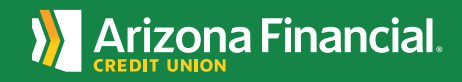

|                                              | Set approval threeholds for all accounts                                            |                          |
|----------------------------------------------|-------------------------------------------------------------------------------------|--------------------------|
| enabled to make ACH                          | <ul> <li>Transaction Approval Thresholds</li> </ul>                                 | Apply Company Thresholds |
| Collections, you must<br>select at least one | Set ACH transaction types for all accounts                                          |                          |
| transaction type for ACH                     | ✓ ACH Payments Type                                                                 | Select All               |
| Collections Type.                            | ✓ ACH Collections Type                                                              | Select All               |
|                                              | Please entitie services for at least one account before saving.     Save     Cancel |                          |
|                                              | SWGROOM                                                                             | v                        |
| Click Save once you are                      | Set approval thresholds for all accounts                                            |                          |
| tinished.                                    | <ul> <li>Transaction Approval Thresholds</li> </ul>                                 | Apply Company Thresholds |
|                                              | Set ACH transaction types for all accounts                                          |                          |
|                                              | ✓ ACH Payments Type                                                                 | Select All               |
|                                              | ✓ ACH Collections Type                                                              | Select All               |
|                                              | Please entitle services for at least one account before saving.                     |                          |
|                                              | Save                                                                                |                          |
|                                              |                                                                                     | v                        |
|                                              |                                                                                     | Arizona Finar            |

16

That's it! Another administrator on the account must approve access for the user. If there are no additional administrators, selecting save will approve access for the user.

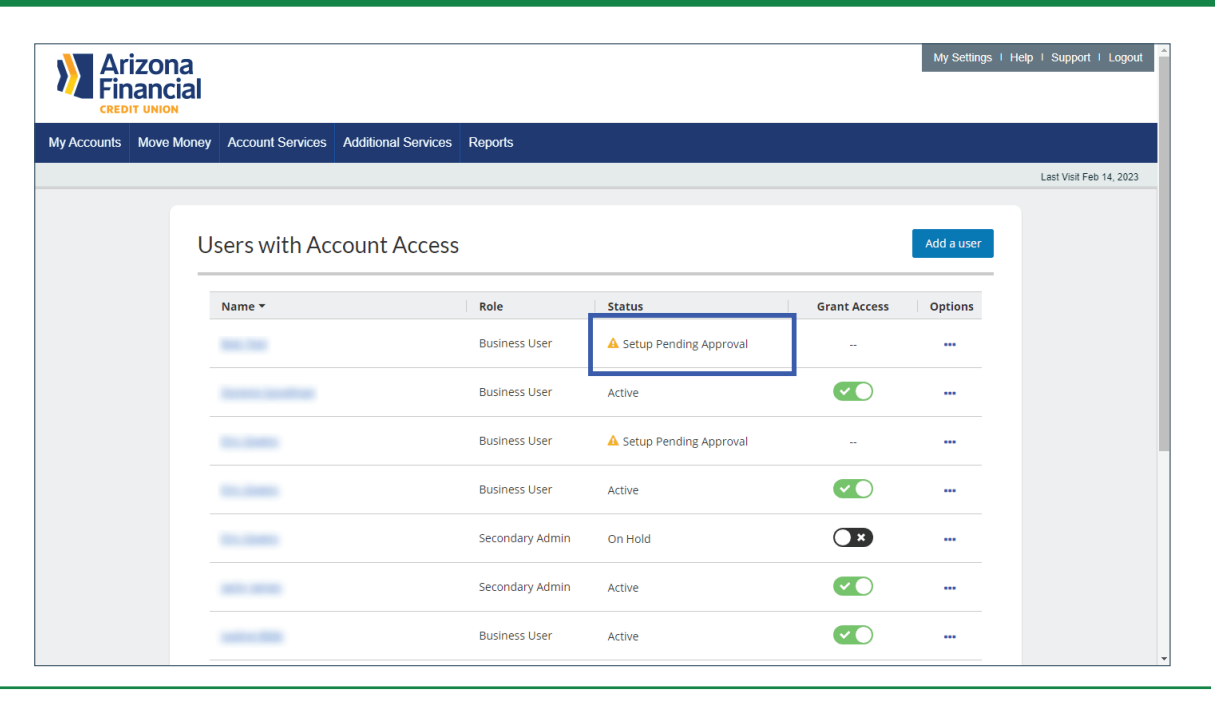

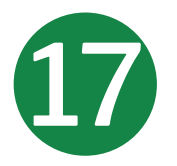

Once approved, the user will receive two emails - one with a temporary username and one with a temporary password.

| Ar<br>Fin   | izona<br>iancial |                  |                     |                 |                          |                       | My Settings | Help   Support   Logout |
|-------------|------------------|------------------|---------------------|-----------------|--------------------------|-----------------------|-------------|-------------------------|
| My Accounts | Move Money       | Account Services | Additional Services | Reports         |                          |                       |             |                         |
|             |                  |                  |                     |                 |                          |                       |             | Last Visit Feb 14, 2023 |
|             | U                | sers with Ac     | count Access        |                 |                          |                       | Add a user  |                         |
|             |                  | Name 🔻           |                     | Role            | Status                   | Grant Access          | Options     |                         |
|             |                  | 100.000          |                     | Business User   | A Setup Pending Approval |                       |             |                         |
|             |                  | Annes in the     |                     | Business User   | Active                   | $\checkmark \bigcirc$ |             |                         |
|             |                  |                  |                     | Business User   | A Setup Pending Approval |                       |             |                         |
|             |                  |                  |                     | Business User   | Active                   |                       |             |                         |
|             |                  |                  |                     | Secondary Admin | On Hold                  | ×                     |             |                         |
|             |                  | -                |                     | Secondary Admin | Active                   |                       |             |                         |
|             |                  |                  |                     | Business User   | Active                   |                       |             | Ţ                       |

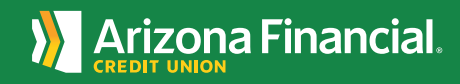